NCSM Online Membership Renewal/Update Procedures

Listed below are the procedures to, renew or update your NCSM membership online.

- 1. Go to <u>www.ncsmonline.org</u>
- 2. Go to the Membership page for renewal/updating and Join NCSM to join for the first time. (Note: If you have ever been a member of NCSM, you are still in our database. Call the NCSM Membership Office to acquire your login and password at 303-758-9611.)
- 3. Click on the link that reads "Renew/Update Now"
- 4. You will see the following screen:

| C Meetings - Windows Internet Explorer                                              |                                 |                    |                  | _ 8 X                      |
|-------------------------------------------------------------------------------------|---------------------------------|--------------------|------------------|----------------------------|
| Color https://10.0.0.200/hcsetrak/login.aspx                                        |                                 | 💌 🗟 Certificate En | or 🖻 🐓 🗙 🗖 Bing  | • 9                        |
| File Edit View Favorites Tools Help                                                 |                                 |                    |                  |                            |
| 🗴 Google 🔄 🛃 Search • 🛷 - 🔹 🖾 Share • 🔍 Sidewiki • 🏠 Bookmarks • 🗇 O                | heck • 💀 Translate • 🎦 Auto     | Fill • 👒 • 🤌       |                  | 🔦 • 🕞 Sign In •            |
| 👷 Favorites 👒 🏾 Suggested Sites 💌 🖾 Free Hotmail 🕐 RealPlayer 🖉 Web Slice Gallery 💌 |                                 |                    |                  |                            |
| 26 Meetings                                                                         |                                 |                    | 💁 🕶 🖂 👻 🖻 🗰 💌 Pa | age 👻 Safety 👻 Tools 👻 🔍 🐡 |
| LEADERSHIP IN MATHEMATICS EDUCATION                                                 |                                 |                    |                  | A                          |
| NGSM COMMUNICATE<br>SUPPORT                                                         |                                 |                    |                  |                            |
| MOTIVATE<br>my profile events membership                                            | directory                       | checkout           | contact us       | login                      |
| ing process internet step                                                           | di seni y                       |                    | Contrast au      |                            |
| Please Log In                                                                       |                                 |                    |                  |                            |
|                                                                                     |                                 |                    |                  |                            |
| Logn ID     Password                                                                |                                 |                    |                  |                            |
| Login                                                                               |                                 |                    |                  |                            |
| Do not have a login? Click here to create an account                                |                                 |                    |                  |                            |
|                                                                                     |                                 |                    |                  |                            |
| Landar Lon Dopperator                                                               |                                 |                    |                  |                            |
|                                                                                     |                                 |                    |                  |                            |
| © Copyright 2003. 20                                                                | 04. 2005. 2006 gomembers inc. A | I Rights Reserved  |                  |                            |
| a cohing root ro                                                                    |                                 |                    |                  |                            |
|                                                                                     |                                 |                    |                  |                            |
|                                                                                     |                                 |                    |                  |                            |
|                                                                                     |                                 |                    |                  |                            |
|                                                                                     |                                 |                    |                  |                            |
|                                                                                     |                                 |                    |                  |                            |
|                                                                                     |                                 |                    |                  |                            |
|                                                                                     |                                 |                    |                  |                            |
|                                                                                     |                                 |                    |                  |                            |
|                                                                                     |                                 |                    |                  |                            |
|                                                                                     |                                 |                    |                  |                            |
| Done                                                                                |                                 |                    | 😜 Internet       | A ▼ 100% ▼ //              |
| 🛎 Start [ 🕑 🔄 🖃 🔄 🛃 😻 🥬 🔡 Inbox - Micr 斗 6 Reminders 🛛 🍝                            | Microsoft Ou 6 Mee              | tings 📿 Forms      | NCSM Onlin « 🔾   | 🝳 🖓 📮 🖸 😨 🛄 10:32 AM       |

- 5. You should have received a Login ID and a Password from the NCSM office. If you do not have this call the NCSM Membership office at 303-758-9611. Your password (unless you have changed it) will be your last name with the first character capitalized.
- 6. Once you are logged in you will see the following screen:

| C Meetings - Windows Internet Expl                                | orer                                   |                                        |                          |                  | _ <i>8</i> X                      |
|-------------------------------------------------------------------|----------------------------------------|----------------------------------------|--------------------------|------------------|-----------------------------------|
| 🔄 🗣 https://10.0.0.200/ncsetrak/meeting                           | is aspx                                |                                        | 💌 😪 Certificate Er       | ror 🖻 🔄 🗙 🗖 Bing | . ۹                               |
| File Edit View Favorites Tools Help                               |                                        |                                        |                          |                  |                                   |
| × Google Search • • 🛷 •                                           | 💠 🛛 🖾 Share • 🔍 Sidewiki • 🏠 Bookr     | narks • 🛛 🛠 Check • 👪 Translate • 🍗    | AutoFill • 👒 • 🌽         |                  | 🔩 • 🝚 Sign In •                   |
| 🚖 Favorites 🛛 🙀 🏉 Supposted Sites 💌 🖾 Free Hit                    | tmail 🕐 RealPlayer 🙋 Web Slice Gallery | · •                                    |                          |                  |                                   |
| 6 Meetings                                                        |                                        |                                        |                          | 💁 🕶 🖾 🛩 🖾        | 🖮 🕶 Page 👻 Safety 👻 Tools 🖲 😨 🖝 🎬 |
| ELEADERSHIP IN MATHEMATICS EDUCATION                              |                                        |                                        |                          |                  | A                                 |
|                                                                   |                                        |                                        |                          |                  |                                   |
|                                                                   |                                        |                                        |                          |                  |                                   |
| SUPPORT                                                           |                                        |                                        |                          |                  |                                   |
| my profile events                                                 | membership                             | directory                              | checkout                 | contact us       | logout                            |
| Welcome Dorothy Shadrickt                                         |                                        |                                        |                          |                  |                                   |
|                                                                   |                                        |                                        |                          |                  | Meeting Registration Process:     |
| Lvents                                                            |                                        |                                        |                          |                  | Meeting Calendar                  |
| Upcoming Conferences                                              |                                        |                                        |                          |                  | Primary Registration              |
| 42nd NCSM Annual Conference<br>4(2)(2)(2)(2) to 4(2)(2)(2)        |                                        |                                        |                          |                  | Housing                           |
| You have already registered for this meeting                      | Update Registration                    |                                        |                          |                  | Itinerary<br>Registration Summany |
| ILLINOIS LEADERSHIP ACADEMY                                       |                                        |                                        |                          |                  | Checkout                          |
| 6/15/2010 to 6/18/2010                                            | Register Now                           |                                        |                          |                  |                                   |
| TEXAS LEADERSHIP ACADEMY<br>TEXAS LEADERSHIP ACADEMY              |                                        |                                        |                          |                  |                                   |
| NEW YORK LEADERSHIP ACADEMY                                       | Register Now                           |                                        |                          |                  |                                   |
| NEW YORK LEADERSHIP ACADEMY<br>8/16/2010 to 8/19/2010             | Register Now                           |                                        |                          |                  |                                   |
| 2010 DENVER PRIME LEADERSHIP                                      |                                        |                                        |                          |                  |                                   |
| 10/6/2010 to 10/6/2010                                            | Register Now                           |                                        |                          |                  |                                   |
| 2010 BALTIMOR PRIME LEADERSHIP<br>2010 BALTIMORE PRIME LEADERSHIP |                                        |                                        |                          |                  |                                   |
| 10/13/2010 to 10/13/2010<br>2010 NEW ORLEANS PRIME LOPSHP         | Register Now                           |                                        |                          |                  |                                   |
| 2010 NEW ORLEANS PRIME LEADERSHIP<br>10/27/2010 to 10/27/2010     | Register Now                           |                                        |                          |                  |                                   |
| water from a safet from a                                         |                                        |                                        |                          |                  |                                   |
|                                                                   |                                        |                                        |                          |                  |                                   |
|                                                                   |                                        |                                        |                          |                  |                                   |
|                                                                   | © Copy                                 | right 2003, 2004, 2005, 2006 gomembers | inc. All Rights Reserved |                  |                                   |
|                                                                   |                                        |                                        |                          |                  |                                   |
|                                                                   |                                        |                                        |                          |                  |                                   |
|                                                                   |                                        |                                        |                          |                  | v                                 |
|                                                                   |                                        |                                        |                          | Int 😜            | ernet 👫 🕈 100% 👻 //               |
| 🌯 Start [ 🕼 🧊 🕢 🖉 🗐 😢 💋                                           | 🔛 Inbox 🎴 6 Remin 🧯                    | 🖉 Microsof 🌈 Meetin 😟                  | Forms NCSM 0             | Main M 🔄 People  | « 🕘 🍳 🗐 😉 💭 👖 10:33 AM            |
|                                                                   |                                        |                                        |                          |                  |                                   |

7. If you wish to **<u>update your information</u>** in our database click on my profile. You will get the following screen:

| 🔍 🔹 🖻 https://10.0.0.200/ncsetrak/personprofile | e.aspx                         |                                     | 💌 😵 Certifica   | ste Error 🖻 🐓 🛪 🗖 Bing |                                 |
|-------------------------------------------------|--------------------------------|-------------------------------------|-----------------|------------------------|---------------------------------|
| Edit View Favorites Tools Help                  |                                |                                     |                 |                        |                                 |
| ioogle 💽 🛃 Search 👓 🌮 💠                         | 🖾 Share • 🔍 Sidewiki • 🏠 Bookm | harks • 🛛 🛠 Check • 👪 Translate • 🐚 | utoFill • 👒 • 🌽 |                        | 🔦 • 💮 Sig                       |
| avorites   🙀 🏉 Suggested Sites 💌 🛄 Free Hotmai  | RealPlayer @ Web Slice Gallery | -                                   |                 |                        |                                 |
| leetings                                        |                                |                                     |                 | 💁 🕶 🖾 👻 🗇              | 🛙 📾 👻 Page 👻 Safety 👻 Tools 👻 🔞 |
| LEADERSHIP IN MATHEMATICS EDUCATION             |                                |                                     |                 |                        |                                 |
|                                                 |                                |                                     |                 |                        |                                 |
|                                                 |                                |                                     |                 |                        |                                 |
| SUPPORT                                         |                                |                                     |                 |                        |                                 |
| my profile events                               | membership                     | directory                           | checkout        | contact us             | logout                          |
| ome Dorothy Shedrickt                           |                                |                                     |                 |                        |                                 |
|                                                 |                                |                                     |                 |                        | Profile Sections:               |
| Profile                                         |                                |                                     |                 |                        | The Dealer                      |
| Drafix                                          |                                | Company Lookup                      |                 |                        | Change Your Password            |
| First Name Downthy                              |                                | Title                               |                 |                        |                                 |
| Middle Name                                     |                                | Department                          |                 |                        |                                 |
| Last Name Shadrick                              |                                | Badge Name DOROTHY                  |                 |                        |                                 |
| Suffix                                          |                                | Age                                 | Y               |                        |                                 |
| Salutation Dorothy                              |                                | Gender                              |                 |                        |                                 |
| · Email dorothyshadrick@acemomt.cor             |                                | Work Experience                     | *               |                        |                                 |
| low did you hear                                |                                | Mail Preference Email               | ×.              |                        |                                 |
| Do you influence ourchasing decisions?          |                                |                                     |                 |                        |                                 |
|                                                 |                                |                                     |                 |                        |                                 |
| thnicity:                                       |                                | -                                   |                 |                        |                                 |
| E African American Black                        |                                | E Hispanic Latino                   |                 |                        |                                 |
| El Asian American                               |                                | Dacific telander                    |                 |                        |                                 |
| European American White                         |                                | C Other Ethnicity                   |                 |                        |                                 |
|                                                 |                                | r one reach                         |                 |                        |                                 |
| rea Served:                                     |                                |                                     |                 |                        |                                 |
| C Rural                                         |                                | Second Language                     |                 |                        |                                 |
| L Suburban                                      |                                | L Free Reduced Lunch                |                 |                        |                                 |
| L. MINH                                         |                                | Other Area Served                   |                 |                        |                                 |
|                                                 |                                |                                     |                 |                        |                                 |
|                                                 | Test.                          |                                     |                 |                        |                                 |
|                                                 | Inte                           |                                     |                 |                        | [2] [2] [2] [2]                 |

8. You are able to change any of the information in the boxes that are open. It is required to have an email address.

- 9. If you wish to see if your school is in our company database, click on the blue highlighted area (Lookup). Enter the least number of characters you can to see a list of names. If there are more names than will fit on the screen you will see numbers in the lower left hand corner. Highlight the page you would like to see. You can select one of the company names on the list.
- 10. If you school is not on the list. You can enter the company name in this blank field.
- 11. At the bottom of the screen you will see a list of addresses we have in our database. You may have more than one address listed in our system; however, one address must be marked primary. This is the address where all the mail will be sent to from NCSM.

| Meetings - Windows Internet Explorer                  |                                                                              | >                                         |
|-------------------------------------------------------|------------------------------------------------------------------------------|-------------------------------------------|
| 🔄 🗢 🔹 https://10.0.0.200/ncsetrak/personprofile.asp   | 💽 😨 Certificate Error                                                        | 🖻 🕫 🗙 📴 Bing 🖉                            |
| ile Edit View Favorites Tools Help                    |                                                                              |                                           |
| 🔹 Google 💽 💽 Search 👓 🧭 🗧 🖾 S                         | bare • 🔍 Sidewiki • 😭 Bookmarks • 📅 Check • 😣 Translate • 🐚 AutoFill • 👒 • 🤌 | 🔩 • 🖂 Sign In                             |
| Favorites 🙀 🍘 Suggested Sites 💌 🖾 Free Hotmail 🖉 F    | RealPlayer 🖉 Web Slice Gallery 🕶                                             |                                           |
| Meetings                                              |                                                                              | 🏠 🕶 🖸 👻 🖻 📾 💌 Page 👻 Safety 👻 Tools 🍽 🚱 🕶 |
| Suffix                                                | Age                                                                          |                                           |
| Salutation Dorothy                                    | Gender                                                                       |                                           |
| <ul> <li>Email dorothyshadrick@acemgmt.cor</li> </ul> | Work Experience                                                              |                                           |
| How did you hear<br>about us?                         | Mail Preference Email                                                        |                                           |
| Do you influence purchasing decisions?                |                                                                              |                                           |
| Ethnicity:                                            |                                                                              |                                           |
| African American Black                                | Hispanic Latino                                                              |                                           |
| 🗆 Asian American                                      | Native American                                                              |                                           |
| 🗖 Bi Racial Multi Racial                              | 🗖 Pacific Islander                                                           |                                           |
| European American White                               | Other Ethnicity                                                              |                                           |
| Inc. Convedu                                          |                                                                              |                                           |
| Area served:                                          | E Second Laboration                                                          |                                           |
| Suburban                                              | Free Reduced Lunch                                                           |                                           |
| Urban                                                 | Special Needs                                                                |                                           |
|                                                       | Cother Area Served                                                           |                                           |
|                                                       |                                                                              |                                           |
|                                                       | Interests                                                                    |                                           |
|                                                       | Add an Interest: Add Interest                                                |                                           |
|                                                       |                                                                              |                                           |
|                                                       | Address Phone Ext. Fax Type                                                  | Primary                                   |
| 6000 E Evans Avenue Suite 3-205, Deriver, CO          | (303)/58-9611 (303)/58-9616 Business                                         | I G Edit Derete                           |
| KUU INEW AUGRESS                                      |                                                                              |                                           |
|                                                       | Save Your Profile                                                            |                                           |
|                                                       |                                                                              |                                           |
|                                                       |                                                                              |                                           |
|                                                       |                                                                              |                                           |
|                                                       | © Copyright 2003, 2004, 2005, 2006 gomembers inc. All Rights Reserved        |                                           |
|                                                       |                                                                              |                                           |
|                                                       |                                                                              |                                           |
|                                                       |                                                                              |                                           |
|                                                       |                                                                              | 100% ▼                                    |
| Start [ 🕑 🧾 🐷 🐷 🗾 🔛 😢 🥬 👘 🔂 Ir                        | ibox 🖂 6 Remi 🔏 Microso 🧭 Meetin 📿 Forms 🛛 😤 NCSM 📃 Main 🔅                   | M 🔄 People 🛛 « 🖂 🙆 🤮 🖓 😋 🗢 🌉 10:41 AM     |

- 12. If you wish to change the address noted, select edit. The address will appear and you can change any of the information that is listed.
- 13. When finished, click on "Save Your Profile".
- 14. To **<u>Renew your membership</u>** click on the membership page and you will see the following screen:

| 🖉 Meetings - Windo                      | ws Internet Explo          | orer                                       |                                        |                                       |                  | _ <i>8</i> ×                  |
|-----------------------------------------|----------------------------|--------------------------------------------|----------------------------------------|---------------------------------------|------------------|-------------------------------|
| •  •  https://10.0.0                    | 0.200/hcsetrak/member      | rship.aspx                                 |                                        | 🔹 😵 Certificate Er                    | ror 🖯 🕂 🛪 🗖 Bing | P -                           |
| File Edit View Favorite                 | es Tools Help              |                                            |                                        |                                       |                  |                               |
| × Google                                | 💽 🚰 Search • 🗠 🥏 •         | 💠 🛛 🖾 Share - 🔍 Sidewiki - 🏫 Bookma        | arks • 🛛 🏶 Check • 👪 Translate • 🏷 A   | utoFill • 👒 • 🤌                       |                  | 🔦 • 🕞 Sign In •               |
| 👷 Favorites 🛛 🎭 🏉 Sugge                 | sted Sites 💌 🛄 Free Ho     | tmail 🙆 RealPlayer 🙆 Web Slice Gallery 🕯   | •                                      |                                       |                  |                               |
| 6 Meetings                              |                            |                                            |                                        |                                       | 💁 🕶 🖸 🛩 🖻 🛞 🕶    | Page 👻 Safety 👻 Tools 👻 😥 🔷 💥 |
| LEADERSHIP IN MATHEM                    | MATICS EDUCATION           |                                            |                                        |                                       |                  | *                             |
|                                         | ETWORK                     |                                            |                                        |                                       |                  |                               |
|                                         | OMMUNICATE                 |                                            |                                        |                                       |                  |                               |
|                                         | OTIVATE                    |                                            |                                        |                                       |                  |                               |
| my profile<br>Welcome Dorothy Shadrickt | events                     | membership                                 | directory                              | checkout                              | contact us       | logout                        |
|                                         |                            |                                            |                                        |                                       |                  |                               |
| Renew Membership                        |                            |                                            |                                        |                                       |                  |                               |
| Your membership includes                | s the items that are check | ed The unchecked items are onlional Please | consider adding them to your members   | hin. If you wish, you may nive more t | han              |                               |
| the suggested amount on s               | some optional items.       |                                            | consider dooling citem to your memoers | inge in you many you may give more t  |                  |                               |
|                                         |                            |                                            |                                        |                                       |                  |                               |
|                                         |                            |                                            |                                        |                                       |                  |                               |
| Membership Type                         | Member<br>2/6/2009         |                                            |                                        |                                       |                  |                               |
| Valid To                                | 2/5/2009                   |                                            |                                        |                                       |                  |                               |
| Renewal Membership Type                 | Member                     |                                            |                                        |                                       |                  |                               |
|                                         |                            |                                            |                                        |                                       |                  |                               |
| Membership Items                        |                            | Included Price                             |                                        |                                       |                  |                               |
|                                         |                            | -                                          |                                        |                                       |                  |                               |
|                                         | Continue                   | ]                                          |                                        |                                       |                  |                               |
|                                         |                            |                                            |                                        |                                       |                  |                               |
|                                         |                            |                                            |                                        |                                       |                  |                               |
|                                         |                            |                                            |                                        |                                       |                  |                               |
|                                         |                            |                                            |                                        |                                       |                  |                               |
|                                         |                            | © Copyri                                   | ght 2003, 2004, 2005, 2006 gomembers i | nc. All Rights Reserved               |                  |                               |
|                                         |                            |                                            |                                        |                                       |                  |                               |
|                                         |                            |                                            |                                        |                                       |                  |                               |
|                                         |                            |                                            |                                        |                                       |                  | *                             |
|                                         |                            |                                            |                                        |                                       | internet         | % ▼ 100% ▼                    |
| 🌯 Start 🔀 📑 🕤 🗷                         | i 🖃 🖬 🔝 😻 🥬                | 🔛 Inbox - Micr 🏼 🖂 6 Remind                | lers 🛛 🏉 Microsoft Ou 🥻 M              | eetings 💢 Forms                       | 😤 NCSM Onlin 🔍   | 💽 🖓 🖓 🖸 🗢 惧 10:42 AM          |

15. Your membership information will appear. If you are up for renewal, click on the continue button. You will see the following screen

| 🖉 Meetings - Win                                                                       | dows Internet Exp                                   | lorer                                                                            |                                          |                                          |                                                                                                    | _@X                             |
|----------------------------------------------------------------------------------------|-----------------------------------------------------|----------------------------------------------------------------------------------|------------------------------------------|------------------------------------------|----------------------------------------------------------------------------------------------------|---------------------------------|
| A https://10     A                                                                     | .0.0.200/ncsetrak/MbrS.                             | immary.aspx                                                                      |                                          | 💌 😵 Certificate En                       | ror 🖻 🐓 🗙 🗖 Bing                                                                                                    | . م                             |
| File Edit View Favo                                                                    | rites Tools Help                                    |                                                                                  |                                          |                                          |                                                                                                    |                                 |
| × Google                                                                               | 💽 🚰 Search • 🗠 🌮                                    | • 🗣 🛛 🖾 Share • 🔍 Sidewiki • 😭 Boo                                               | kmarks • 🛛 🐡 Check • 👪 Translate • 🍗     | AutoFill • 👒 • 🌛                         |                                                                                                    | 🔦 • 🖂 Sign In •                 |
| 🚖 Favorites 🛛 😒 🏉 Sug                                                                  | gested Sites 💌 🛄 Free H                             | Hotmail 🙋 RealPlayer 🙋 Web Slice Gall                                            | sry 🕶                                    |                                          |                                                                                                    |                                 |
| 6 Meetings                                                                             |                                                     |                                                                                  |                                          |                                          | 💁 🕶 🖸 🛩 🖻 🖷 🖛 🗜                                                                                                    | >age ▼ Safety ▼ Tools ▼ 😥 ▼ 🏾 ≫ |
| LEADERSHIP IN MAT                                                                      | HEMATICS EDUCATION                                  |                                                                                  |                                          |                                          |                                                                                                    | *                               |
| NGsM                                                                                   | NETWORK<br>COMMUNICATE<br>SUPPORT<br>MOTIVATE       |                                                                                  |                                          |                                          |                                                                                                    |                                 |
| my profile                                                                             | events                                              | membership                                                                       | directory                                | checkout                                 | contact us                                                                                                    | logout                          |
| Hembership Summary Please review the follo Dorothy Shadrick Description Membership Fee | wing membership informa<br>Membership Type : Hember | tion before you submit the transaction. You<br>Edit<br>Proof<br>Total Amount Due | may modify the membership by clicking th | e edit link. To submit, click "Confirm". |                                                                                                    |                                 |
|                                                                                        |                                                     | εα                                                                               | pyright 2003, 2004, 2005, 2006 gomembers | inc. All Rights Reserved                 |                                                                                                    |                                 |
| Done                                                                                   | <b>1 1 1 1 1 1</b>                                  | Tobox - Misr 6 Part                                                              | sindam 🖉 Mirmonft Ou                     | Mastings - Come                          | Contraction of the second second seco | Fa • \$\$100% • √               |

16. If this is the correct information select confirm (if not, contact the NCSM office at 303-758-9611).

## 17. PLEASE NOTE THAT YOUR MEMBERSHIP IS NOT FINALIZED

**UNTIL YOU "CHECKOUT"**. Even though, when you select confirm, the message states your membership has been processed it is not complete until payment has been received. You will receive email below to confirm your membership status. Please note that it states that payment confirmation will be a separate email confirmation once processed.

Thank you for your membership. Below you will find a summary. If you have made a payment, you will receive a separate confirmation.

| Dorothy Shadrick | Membership Type : Member |         |
|------------------|--------------------------|---------|
| Description      |                          | Price   |
| Membership Fee   |                          | \$85.00 |
|                  | Total Amount Due         | \$85.00 |

If you have any questions about your membership, please contact us at 303-758-9611 or email to <u>Office@ncsmonline.org</u>.

18. Go to the <u>"Check Out"</u> area and you will receive the following screen:

| a latter //10.0.0.200 (see at all the forest and                                                                                                    |                                              | Cortificate Error D fa X Doing        |                                                                                                    |
|----------------------------------------------------------------------------------------------------|----------------------------------------------|---------------------------------------|----------------------------------------------------------------------------------------------------|
| Key neps://10.000.200/nesetak/Checkout.aspx                                                                                                    |                                              |                                       |                                                                                                    |
| sale View Favorites Tools Help<br>sale View Favorites Tools Help                                                                                                    | heck • 👫 Translate • 🍗 AutoFill • 🐁 • .      | •                                     | <ul> <li>Skar</li> </ul>                                                                                                    |
| rites 🔅 🖉 Supported Sites 🖉 Free Histmail & RealDistor, & Web Sites Gallery 💌                                                                                                    |                                              |                                       |                                                                                                    |
|                                                                                                    |                                              | D-0-                                  | l 🗟 🖛 Daga 🕷 Cafabi 🕷 Taola 🕷 🔒                                                                                                    |
|                                                                                                    |                                              | · · · · · · · · · · · · · · · · · · · | ines Page Sarey Ioons €                                                                                                    |
| profile events membership                                                                                                    | directory chec                               | kout contact us                       | logout                                                                                                    |
| E Dordhy Shadrick<br>ent Summary<br>Antion D (orscrightion Antion State)<br>17247 Member State State<br>Total Amount : \$85.00<br>t cal information<br>t cal information<br>t cal information |                                              |                                       | Meeting Registration Process:<br>Meeting Calandar<br>Primary Registration<br>Guest Registration<br>Housing<br>Rinerary<br>Registration Summary<br>& Checkout |
| Number       Expiration Date *       / *       Address       Street       * City       State       * Zor Code       * Do Code                                                                 |                                              |                                       |                                                                                                    |
| Phone     Submit     Copyright 2003, 20                                                                                                    | 04, 2005, 2006 gomembers inc. All Rights Res | arved                                 |                                                                                                    |

19. Enter the correct information and select submit. You will receive the following screen saying your payment is being processed if all the information is complete.

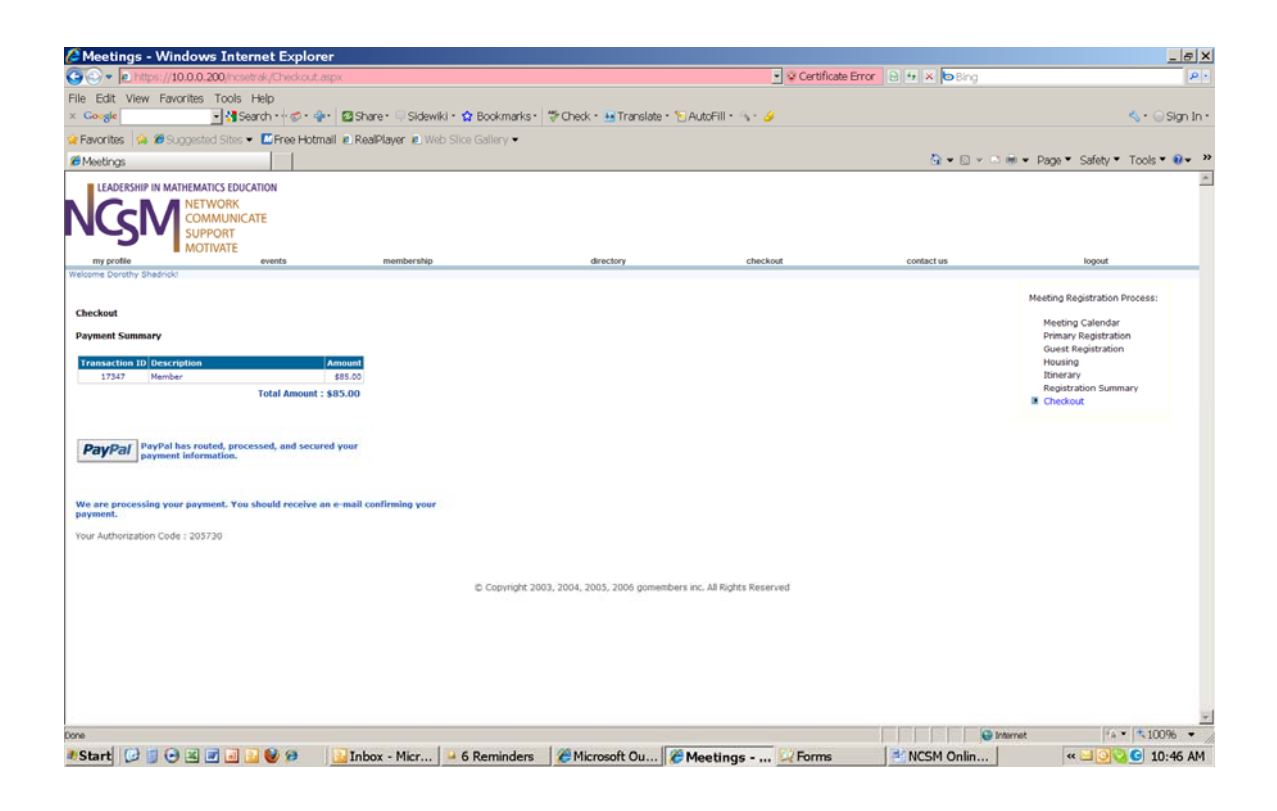

20. You should then receive the following email confirmation:

This is to confirm that your payment has been processed successfully. If you have any questions, please contact us at 303-758-9611 or email to Office@ncsmonline.org.

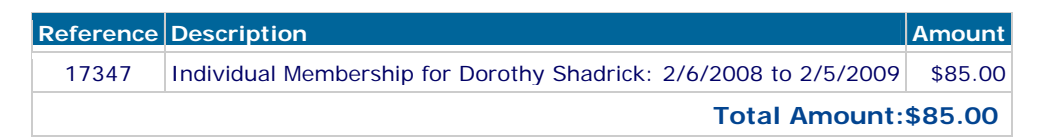

This will complete your renewal of your membership.